## <u>הוראות הרשמה ליעוץ מערכת לשנה"ל תשפ"א</u>

- https://meyda.orot.ac.il/michlol3/studentportalwap/Pt\_Login.aspx
  .1 כניסה לקישור אישי לסטודנט).
  - 2. במסך זה יש להקיש מספר ת.ז. ואת סיסמת הכניסה שקיבלת.
- einav@orot.ac.il או עינב לוי: <u>moshem@orot.ac.il</u> או עינב לוי: 3.

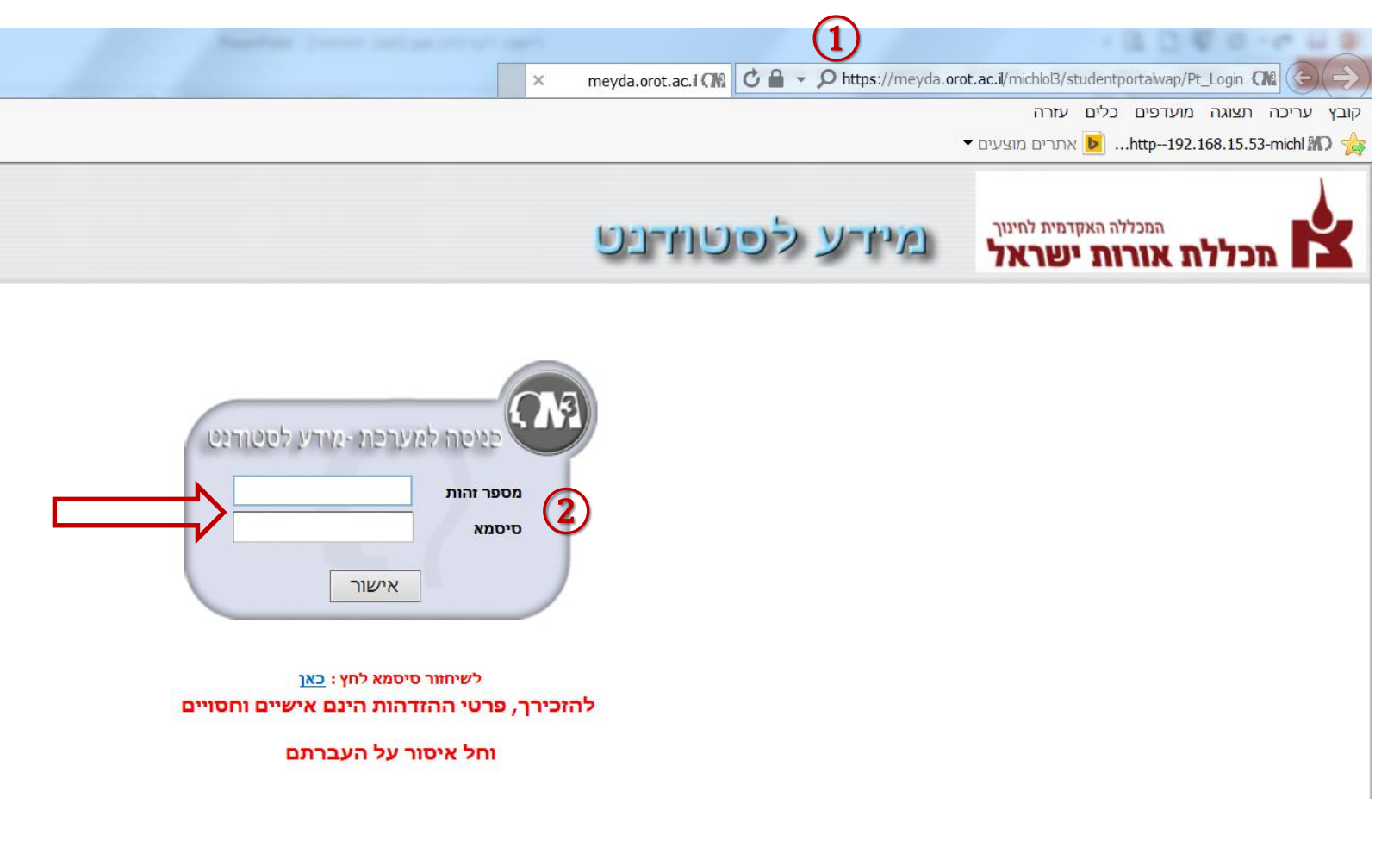

# בשלב זה יפתח מסך **מידע לסטודנט**.

. במסך זה יש ללחוץ על 🦻 רישום לקורסים.

|                                  |            | م کل الار ما     |                                     |         |                 | Wi                  | ndows Int         | ernet Expl                                      | orer - טל                                           | פור                      |
|----------------------------------|------------|------------------|-------------------------------------|---------|-----------------|---------------------|-------------------|-------------------------------------------------|-----------------------------------------------------|--------------------------|
| <b>Q</b> G                       | oogle 猪    | × * -            | http://192.1                        | .68.15. | 53/michlol3/St  | udentPortal         | Wap/Pt_Po         | ortal.as; 🕅                                     |                                                     | )(                       |
|                                  |            |                  |                                     |         | ה               | כלים עזו            | מועדפים           | תצוגה ו                                         | עריכה                                               | ובץ                      |
|                                  |            |                  | http1                               | 92.168  | 3.15.53-michl 🛙 | עים ד               | אתרים מו <i>ו</i> | <i>(</i> 🖉 🔗                                    | וועדפים                                             | מ 🥎                      |
| דף ד בטיחות ד כלים ד 🕐 🖃         | - 🔊 -      |                  |                                     |         |                 |                     |                   |                                                 | ורטל                                                | א פ                      |
| לך אביגזר נאוה דף הבית 🎲 התנתק 📔 | שלום       |                  | 3 <sup>L</sup>                      | רבט     | לסטוז           | דע א                | <u>م</u>          | <b>ראל</b><br>ג לחינוך<br>כללות<br>ישראל (עייר) | אורות יש<br>אורות יש<br>מייסודן של מ<br>יעקב ואורות | <b>ל</b><br>מכל<br>ורשתי |
| שלי אפשרויות נוספות ॐ הודעות     | השיעורים 🖡 | לקורסים          | ות 🌾 רישום                          | רכת שע  | חינות 🖾 מע      | לוח ב 🐱             | דף חשבון 🦲        | ציונים                                          | ף הבית<br>ון פרטים                                  | דן<br>עדכו               |
| 😑 הודעות אישיות                  | 0          | 1                | תצוגת בחינות 🎸                      |         |                 |                     |                   | ג לך עבור                                       | המידע מוצ                                           | 2                        |
|                                  | מקום       |                  | שיעור                               | שעה     | תאריך           |                     |                   |                                                 |                                                     |                          |
|                                  | *          | לזים בעלי        | חינוך והוראה ליי<br>צרכים מיוחדים   | 09:00   | ה 17/02/2011    |                     |                   |                                                 |                                                     |                          |
|                                  | *          | ארגונית          | ביה"ס כמער <mark>כ</mark> ת         | 09:00   | ה 03/03/2011    | עוד                 |                   |                                                 |                                                     |                          |
|                                  | *          | מאות<br>תרבות    | ו ימוי היהודי: מצ<br>וסטראוטיפים בו | 09:00   | ה 10/03/2011    | <u></u>             |                   |                                                 |                                                     |                          |
| 😑 ביטולים ושינויים במערכת        | *          | ת בקולנוע        | פוליטיקה ותרבו<br>הישראלי           | 09:00   | ה 10/03/2011    | 0                   | 01/0              | יום 2/2011                                      | אירועים לו                                          | Z                        |
| קורס פסיכולוגיה עבר ל-י          | *          | לוויזיה ולקולנוע | הפקת וידאו לטי                      | 09:00   | ב 11/04/2011 ב  | עד<br>שעה           | משעה              |                                                 | ום שיעור                                            | ш                        |
|                                  | 0          |                  |                                     | יים     | ציונים אחרונ    | תצוגה<br><u>עוד</u> | אין רשומות ל      | !                                               |                                                     |                          |
| 🕶 100% 🖻 💌 🍖 🗠                   | מוגך: פוע  | נטרנט   מצב      | אי 😜                                |         |                 |                     |                   |                                                 |                                                     | V                        |
| 13:41 🕕 🏪 🔀 ┥ 🔟 📀 🥃 EN           |            |                  |                                     |         |                 |                     |                   |                                                 | 0                                                   |                          |

## 4. לתלמידי שנה א'- יש לבחור את החבילה המתאימה לפי ההתמחות

| מקוונים הדפסה |                   |                     |                                                     |                    |                              | D                          |                                                                                                    |
|---------------|-------------------|---------------------|-----------------------------------------------------|--------------------|------------------------------|----------------------------|----------------------------------------------------------------------------------------------------|
|               | שיעורים ללא מועד/ | נור קורסים לפי מועד | <i>ו</i> /תנ"ך שנת תשפא<br>עזרה <u> (</u> הפעלת איו | התמחות תלמוד ומקרא | - במסלול על יסודי ז-י ב<br>( | גלעד גיל -<br>סמסטר<br>אי: | المدار مرار الراحة<br>حمد ما المدار<br>س حمد المدار<br>س حمد الممار<br>س حمد المدار<br>س حمد المدار<br>س حمد المام<br>س مما ال |
|               |                   | פא, סמסטר א         | כת שעות לשנת תש                                     | מערנ               |                              |                            | ? יסודי ז-י (42 נ־ז )<br>−לימודי חינוך (18 נ"ז )                                                                                                    |
| יום ו'        | יום ה'            | יום ד'              | יום ג'                                              | יום ב'             | יים א'                       |                            | מתודיקה של ההתמחות (8 נ"ז )                                                                                                    |
|               |                   |                     |                                                     |                    |                              | 08:00                      | פסיכולוגיה בחינוך (2 נ"ז )                                                                                                    |
|               |                   |                     |                                                     |                    |                              |                            | לימודי חובה (0 נ"ז )                                                                                                    |
|               |                   |                     |                                                     |                    |                              | 09:00                      | אנגלית רמתך: טרום בסיסי א' - 4 ש"ש (2 נ"ז )—                                                                                                    |
|               |                   |                     |                                                     |                    |                              |                            | עברית לפי רמה רמתך: בינונית - 4 ש"ש (4 נ"ז )                                                                                                    |
|               |                   |                     |                                                     |                    |                              |                            | למוד (5 נ"ז )                                                                                                    |
|               |                   |                     |                                                     |                    |                              | 10:00                      | התמחות (5 נ"ז )                                                                                                    |
|               |                   |                     |                                                     |                    |                              |                            | ( קרא/תנ"ך (23 נ"ז )                                                                                                    |
|               |                   |                     |                                                     |                    |                              | 11.00                      | התמחות (23 נ"ז )                                                                                                    |
|               |                   |                     |                                                     |                    |                              | 11:00                      |                                                                                                    |
|               |                   |                     |                                                     |                    |                              |                            |                                                                                                    |
|               |                   |                     |                                                     |                    |                              | 12:00                      |                                                                                                    |
|               |                   |                     |                                                     |                    |                              |                            |                                                                                                    |
|               |                   |                     |                                                     |                    |                              |                            |                                                                                                    |
|               |                   |                     |                                                     |                    |                              | 13:00                      |                                                                                                    |

# <u>הוראות רישום לחבילת קורסים</u>

### 5. יש ללחוץ על "רישום לחבילה"

| איתור קורסים לפי מועד שיעורים ללא מועד/מקוונים הדפסה |                             |                            | נ"ך שנת תשפא<br>עזרה <u> ה</u> פעלת ז | התמחות תלמוד ומקרא/תו             | ל - במסלול על יסודי ז-י בו<br>ור<br>וּ | גלעד גי<br>סמסנ<br>א | תלמוד+ תנ"ך (10 שנ"ו)<br>שם/מספר                               | ^  |
|------------------------------------------------------|-----------------------------|----------------------------|---------------------------------------|-----------------------------------|----------------------------------------|----------------------|----------------------------------------------------------------|----|
|                                                      |                             | על יסודי ז-י (42 נ"ז )<br> | -9                                    |                                   |                                        |                      |                                                                |    |
| יום ו'                                               | יום ה'                      | יום ד'                     | יום ג'                                | יום ב'                            | יום א'                                 |                      | מתודיקה של ההתמחות (8 נ"ז )<br>– מתודיקה של ההתמחות (8 נ"ז )   |    |
|                                                      |                             |                            |                                       |                                   |                                        | 08:00                | פסיכולוגיה בחינוך (2 נ"ז )                                     |    |
| ×>>>>>>>>>>>>>>>>>>>>>>>>>>>>>>>>>>>>>               | ~~~                         |                            |                                       |                                   |                                        | 00.60                | לימודי חובה (0 נ"ז )                                           |    |
| טיגקמיעידוה<br>הוגישריהור                            | הבוהנה היהודית רא"י         |                            |                                       |                                   | וורנולוניה בחינור (4א)                 | 05.00                | אנגלית רמתך: טרום בסיסי א' - 4 ש"ש (2 נ"ז )—                   |    |
| כונוייריתה                                           | בתקופת המקרא ושיבת          |                            |                                       |                                   | מר טאוב ירמיהו                         | 10:00                | עברית לפי רמה רמתך: בינונית - 4 ש"ש (4 נ"ז )<br>בלדיב (ז י"ר)  |    |
|                                                      | ציון (7א)<br>ד"ר ברוכי יוסף |                            |                                       |                                   | 1001039-2<br>09:00-13:45               | 11:00                | תלמוד (5נז)<br>⊸התמחות (5נ"ז)                                  | Ĩ  |
| בוהיחיהו                                             | 4070093-0                   |                            |                                       |                                   |                                        | 12.00                | מקרא/תנ"ך (23 נ"ז )                                            | -6 |
| ההוהת                                                | 09:00-13:45                 |                            |                                       |                                   |                                        | 12.00                | התמחות (23 נ"ז )                                               |    |
|                                                      |                             |                            |                                       |                                   |                                        | 13:00                |                                                                |    |
|                                                      |                             |                            |                                       | Ś                                 | Ś                                      | 14:00                |                                                                |    |
|                                                      |                             |                            |                                       | הגמול במקרא (7ב)                  | עיון משווה במפרשי                      | 15.00                |                                                                |    |
|                                                      |                             |                            |                                       | הרב ד"ר חנוכה גבריאל<br>1226041-0 | התורה (4ב)<br>ד"ב ואדעו ווכל           | 15:00                |                                                                |    |
|                                                      |                             |                            |                                       | 14:00-19:00                       | 1002648-0                              | 16:00                |                                                                |    |
|                                                      |                             |                            |                                       |                                   | 14:00-19:00                            | 17:00                |                                                                |    |
|                                                      |                             |                            |                                       |                                   |                                        | 10.00                |                                                                | _  |
|                                                      |                             |                            |                                       |                                   |                                        | 18:00                | לתצוגת מלאה                                                    | ~  |
|                                                      |                             |                            |                                       |                                   |                                        | 19:00                |                                                                |    |
|                                                      |                             |                            |                                       |                                   |                                        | 20:00                | י                                                              |    |
|                                                      |                             |                            |                                       |                                   |                                        |                      | חובה                                                           |    |
|                                                      |                             |                            |                                       |                                   |                                        | 21:00                | הצג פרטים                                                      |    |
|                                                      |                             |                            |                                       |                                   |                                        | 22:00                | חובה (מא) חובה                                                 |    |
|                                                      |                             |                            |                                       |                                   |                                        | 23:00                |                                                                |    |
|                                                      |                             |                            |                                       |                                   |                                        |                      | <u>-1226041-0 הגמול במקרא (7ב)</u>                             |    |
|                                                      |                             |                            |                                       |                                   | (5)イト                                  |                      | הצג פרטים                                                      |    |
|                                                      |                             |                            |                                       |                                   | $\bigcirc$ $\checkmark$                |                      | 4070093-0-ההנהגה היהודית בא"י בתקופת המקרא ושיבת               |    |
|                                                      |                             |                            |                                       |                                   |                                        |                      | <u>ציון (7א)</u><br>חובה                                       |    |
|                                                      |                             |                            |                                       |                                   | בישום לתבילה                           |                      | הצג פרטים                                                      |    |
|                                                      |                             |                            |                                       |                                   |                                        |                      | <u>-1001149-0 הוראה בכיתה הטרוגנית (3א)</u>                    |    |
|                                                      |                             |                            |                                       |                                   |                                        |                      | חובה<br>הצג פרטים                                              |    |
|                                                      |                             |                            |                                       |                                   |                                        |                      | <u>-1001039-2 טכנולוגיה בחינוך (4א)</u>                        |    |
|                                                      |                             |                            |                                       |                                   |                                        |                      | חובה<br>האג פרווים                                             |    |
|                                                      |                             |                            |                                       |                                   |                                        |                      | ובא כו ט בוו.<br>1002619-0 טעמי המקרא כאמצעי לשוני ופרשני (2א) |    |
|                                                      |                             |                            |                                       |                                   |                                        |                      | חובה                                                           | ~  |
|                                                      | ſ                           | AnyDesk - ready            |                                       |                                   |                                        |                      | הצג פרטים                                                      |    |

#### בשלב זה יפתח חלון המאשר את הרישום לקורס.

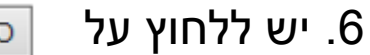

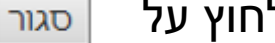

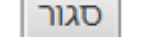

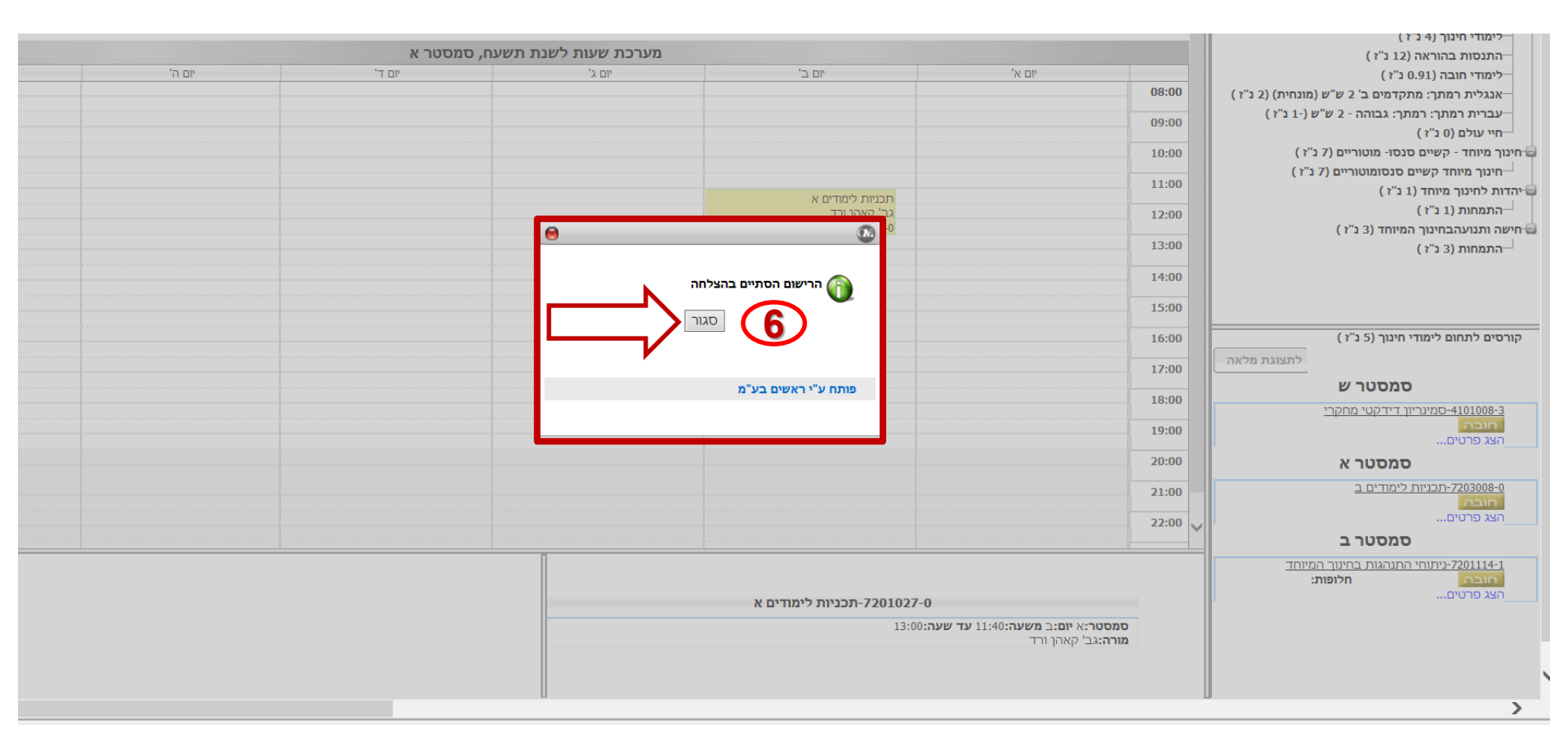